## Traveler Submitting Expense Report (voucher) after Delegate has prepared

You will receive an email notification stating you have an Expense Report pending your approval/submission

1. Login to Concur, click on the Expense (voucher) tab in the top black bar

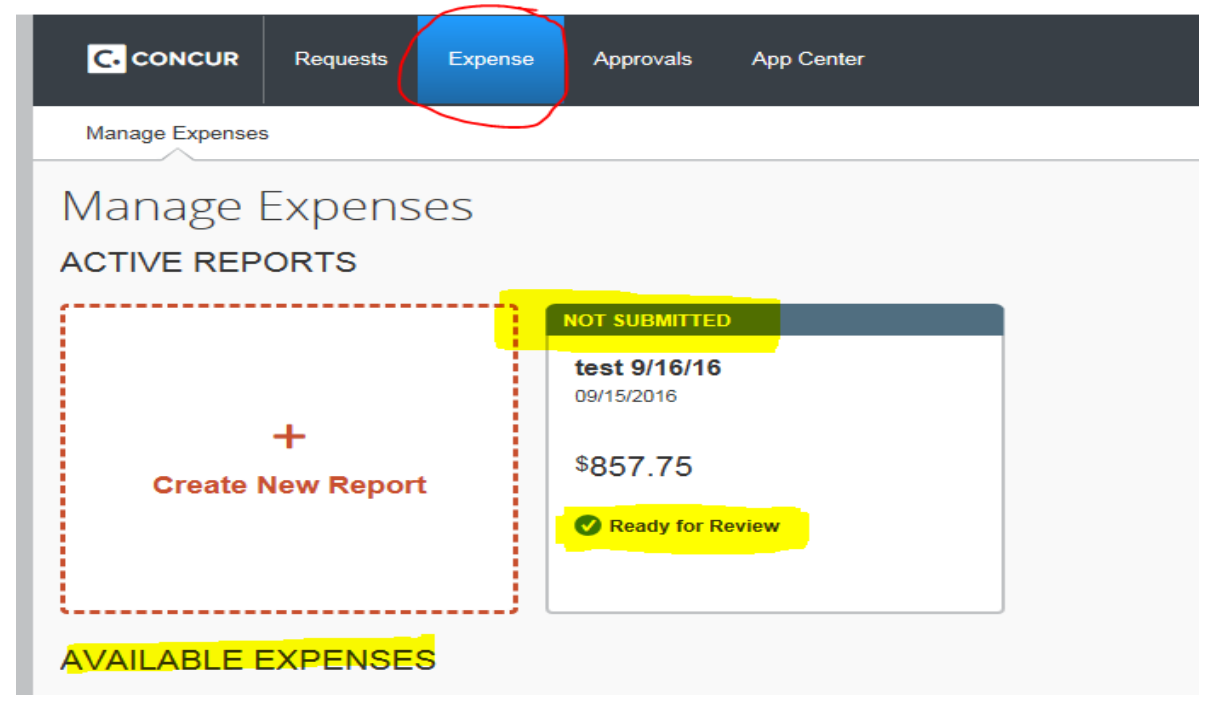

- 2. You will see your Available Expenses and the status of the report will be at the top of each report.
  - a. It will either say Not Submitted or Submitted.
  - b. Under the dollar amount it tells you the action needed.
  - c. Ready for Review means you have to review the report and if all looks well click on the red Submit Report button.
- 3. Click on the Expense Report that needs to be submitted for approval. It will open up the report and bring you directly to the Expense screen.

4. Click on Print/Email link and select CCSU Detailed Report with Summary Data

| test 9/16         | /16                  |                                        |
|-------------------|----------------------|----------------------------------------|
| + New Expense     | Details • Receipts • | Print / Email *                        |
| Expenses          |                      | CCSU Detailed Report with Summary Data |
| Date •            | Expense Type         |                                        |
| Adding New Evenes | •                    | Evnansa Tuns                           |

5. The Expense Report will give you a detailed summary of your travel expenses

| Expense Report                  |                                                 |                                  |                      |                   |                |          |                                                       |  |  |  |
|---------------------------------|-------------------------------------------------|----------------------------------|----------------------|-------------------|----------------|----------|-------------------------------------------------------|--|--|--|
| keport Name : test 97676        |                                                 |                                  |                      |                   |                |          |                                                       |  |  |  |
|                                 |                                                 |                                  |                      |                   |                |          |                                                       |  |  |  |
|                                 | User                                            | Name : Approver, Approver1       |                      |                   |                |          |                                                       |  |  |  |
| Banner ID : approver            |                                                 |                                  |                      |                   |                |          |                                                       |  |  |  |
|                                 |                                                 |                                  |                      |                   |                |          |                                                       |  |  |  |
|                                 |                                                 | Report Header                    |                      |                   |                |          |                                                       |  |  |  |
|                                 | Policy : Test UserIn-State No TA Req'd/Paper TA |                                  |                      |                   |                |          |                                                       |  |  |  |
| Report Id: CB2DE84EE09E48F7841C |                                                 |                                  |                      |                   |                |          |                                                       |  |  |  |
| Report Date : 09/15/2016        |                                                 |                                  |                      |                   |                |          |                                                       |  |  |  |
| Approval Status : Not Submitted |                                                 |                                  |                      |                   |                |          |                                                       |  |  |  |
| Currency: US, Dolar             |                                                 |                                  |                      |                   |                |          |                                                       |  |  |  |
|                                 | Division : Athletics                            |                                  |                      |                   |                |          |                                                       |  |  |  |
|                                 | Department : Athletics                          |                                  |                      |                   |                |          |                                                       |  |  |  |
|                                 | Report/Inp Purpose : Conference Atlendee        |                                  |                      |                   |                |          |                                                       |  |  |  |
|                                 | Traveler Type: Staff                            |                                  |                      |                   |                |          |                                                       |  |  |  |
|                                 | Trip Start                                      | Type : "Traver - Out of State    |                      |                   |                |          |                                                       |  |  |  |
|                                 | Trip Start                                      | Date : 09/01/2016                |                      |                   |                |          |                                                       |  |  |  |
| le a now r                      | THP END                                         | dad2 : No                        |                      |                   |                |          |                                                       |  |  |  |
| is a new p                      | oncy exception request torm nee                 | ueu: . No                        |                      |                   |                |          |                                                       |  |  |  |
|                                 |                                                 |                                  |                      |                   |                |          |                                                       |  |  |  |
| Hotel                           |                                                 |                                  |                      |                   |                |          |                                                       |  |  |  |
| Transaction Date                | Expense Type                                    | Additional Information           | Vendor               | City of Purchase  | Payment Type   | Amount   | Approval of funds spent in excess of requested amount |  |  |  |
| 09/04/2016                      | Hotel                                           |                                  | Allstar Hotels       | Atlanta           | Traveler paid  | \$675.00 | No                                                    |  |  |  |
| Per Diem Allowance              |                                                 |                                  |                      |                   |                |          |                                                       |  |  |  |
| Transaction Date                | Expense Type                                    | Additional Information           | Vendor               | City of Purchase  | Payment Type   | Amount   | Approval of funds spent in excess of requested amount |  |  |  |
| 09/06/2016                      | Per Diem Allowance                              |                                  |                      | Atlanta           | Traveler paid  | \$51.75  | No                                                    |  |  |  |
|                                 | Allocations :                                   | 100.00% (\$51.75) Athletics-Athl | etics-APAY01-*Trave  | I - Out of State  |                |          |                                                       |  |  |  |
| 09/03/2016                      | Per Diem Allowance                              |                                  |                      | Atlanta           | I raveler paid | \$69.00  | NO                                                    |  |  |  |
| 00/00/0040                      | Allocations :                                   | 100.00% (\$69.00) Athletics-Athl | etics-APAY01-*1 rave | - Out of State    | Transfer and   | eco 00   | N=                                                    |  |  |  |
| 09/02/2016                      | Per Diem Allowance                              | 400 000/ (CC0 00) Albiation Albi | ation ADAVO4 #Trave  | Atlanta           | Traveler paid  | \$09.00  | NO                                                    |  |  |  |
| 00/01/2016                      | Allocations :                                   | 100.00% (\$69.00) Athletics-Athl | eucs-APAYU1-^1fave   | - Out Of State    | Traveler paid  | 854 75   | No                                                    |  |  |  |
| uar01/2010                      | Allocations :                                   | 100 00% (SE1 75) Athletics Athle |                      | Auanta            | raveler paid   | \$01./D  | UNI                                                   |  |  |  |
| Sominar Ponistration            | Anocauons ;                                     | 100.00% (ap1.75) Athletics-Athl  | euus-AFATUIIlave     | - Out of State    |                |          |                                                       |  |  |  |
| Transaction Date                | Fundance Type                                   | Additional Information           | Vendor               | City of Durchase  | Dayment Type   | Amount   | Annroval of funds spont in excess of requested amount |  |  |  |
| 10/01/2016                      | Seminar Registration/Food                       | Additional mormation             | Venuor               | Atlanta           | Traveler naid  | \$150.50 | No                                                    |  |  |  |
| 00/01/2010                      | Allocations -                                   | 100 00% (\$150 50) Athletics-Ath | hetics-APAY01-*Trav  | el - Out of State | Taveler paid   | @100.00  | 10                                                    |  |  |  |

Note: The sum of allocation amounts may not exactly match the expense amount due to rounding.

6. If everything looks fine on your summary report then click on the top red Submit Report button

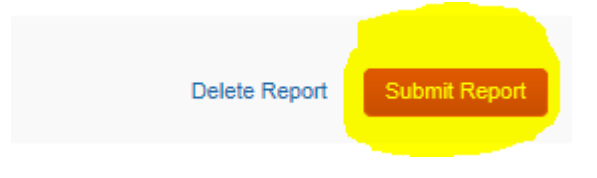

7. If any corrections need to be made, let the delegate know so it can be corrected.